| Manual<br>Introduction          | <b>RP4T Printers</b> |  |
|---------------------------------|----------------------|--|
| P4T Overview                    | Maintenance          |  |
| Printer Preparation             | Troubleshooting      |  |
| Connecting the<br>Printer       | Specifications       |  |
| Radio Regulatory<br>Information | Appendices           |  |
|                                 | Index                |  |

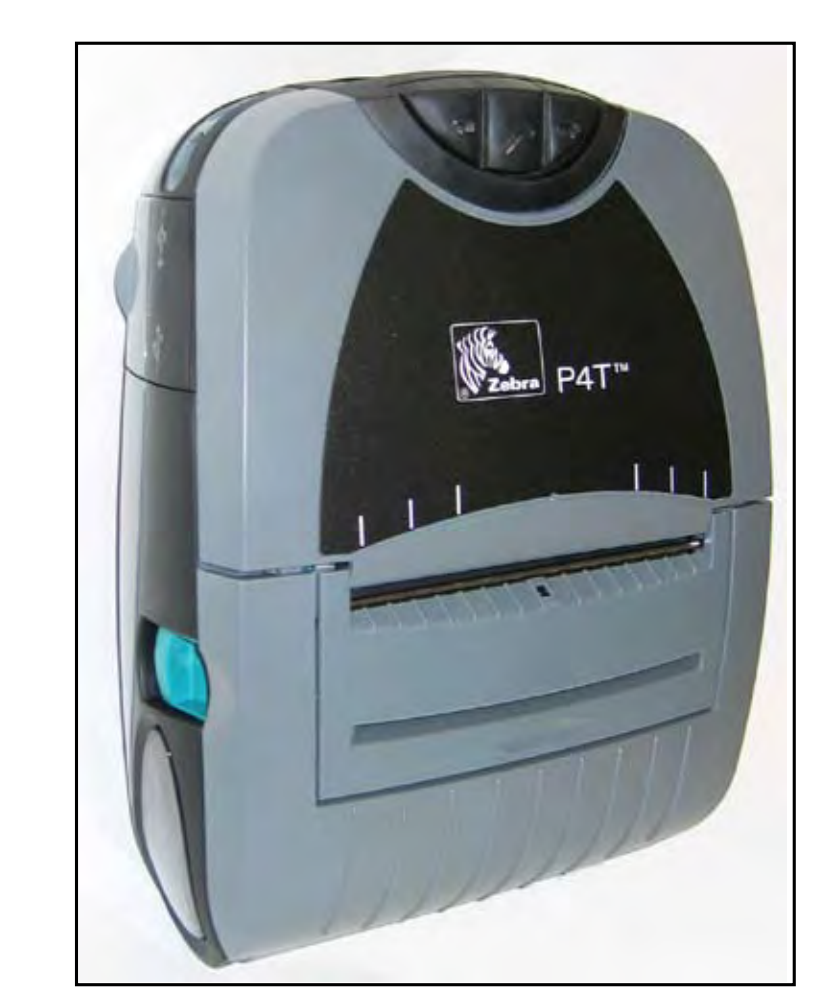

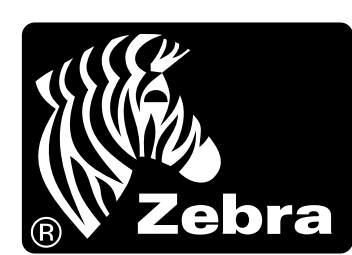

Zebra P4T/RP4T™ Mobile Printer Series **User Guide** 

PRELIMINARY

**REVISED** 2:26 pm, Jul 31, 2008

### 4T/RP41 Jser Gui

# RP4T PrintersMaintenanceTroulManual<br/>IntroductionP4T OverviewPrinteP4T OverviewPrintefree

| erview                          | nance           |
|---------------------------------|-----------------|
| Printer Preparation             | Troubleshooting |
| Connecting the<br>Printer       | Specifications  |
| Radio Regulatory<br>Information | Appendices      |

Index

#### **Proprietary Statement**

This manual contains proprietary information of Zebra Technologies Corporation. It is intended solely for the information and use of parties operating and maintaining the equipment described herein. Such proprietary information may not be used, reproduced, or disclosed to any other parties for any other purpose without the expressed written permission of Zebra Technologies Corporation.

#### **Product Improvements**

Since continuous product improvement is a policy of Zebra Technologies Corporation, all specifications and signs are subject to change without notice.

#### FCC Compliance Statement

This device complies with part 15 of the FCC Rules. Operation is subject to the following two conditions: (1) This device may not cause harmful interference, and (2) this device must accept any interference received, including interference that may cause undesired operation.

NOTE: This equipment has been tested and found to comply with the limits or a Class B digital device, pursuant to Part 15 of the FCC Rules. These limits are designed to provide reasonable protection against harmful interference in a residential installation. This equipment generates, uses and can radiate radio frequency energy and, if not installed and used in accordance with the instructions, may cause harmful interference to radio communications. However, there is no guarantee that interference will not occur in a particular installation. If this equipment does cause harmful interference to radio or television reception, which can be determined by turning the equipment off and on, the user is encouraged to try to correct the interference by one or more of the following measures:

- Reorient or relocate the receiving antenna.
- Increase the separation between the equipment and receiver.
- Connect the equipment into an outlet or circuit different from that to which the receiver is connected.

• Consult the dealer or an experienced radio/TV technician for help.

WARNING: Exposure to Radio Frequency radiation. To conform to FCC RF exposure requirements this device shall be used in accordance with the operating conditions and instructions listed in this manual. Note that there are several radio options available with this printer. Additional regulatory information is contained in later sections devoted to each radio individually.

NOTE: This unit was tested with shielded cables on the peripheral devices. Shielded cables must be used with the unit to insure compliance. Changes or modifications to this unit not expressly approved by Zebra Technologies Corporation could void the user's authority to operate this equipment.

#### **Canadian Compliance Statement**

This Class B digital apparatus complies with Canadian ICES-003.

Cet appareil numérique de la classe B est conforme á la norme NMB-003 du Canada.

"IC:" before the equipment certification number signifies that the Industry Canada technical specifications were met. It does not guarantee that the certified product will operate to the user's satisfaction.

#### Agency Approvals and Regulatory Information

• FCC part 15

- Canadian STD RSS-210
- NOM-ETL (Mexico)
- EN60950: 2000 Safety Standard
  C-Tick (Australia)
- EN55022:1998 Class B European Electromagnetic Radiation Standard

#### Liability Disclaimer

Inasmuch as every effort has been made to supply accurate information in this manual, Zebra Technologies Corporation is not liable for any erroneous information or omissions. Zebra Technologies Corporation reserves the right to correct any such errors and disclaims liability resulting therefrom.

#### No Liability for Consequential Damage

In no event shall Zebra Technologies Corporation or anyone else involved in the creation, production, or delivery of the accompanying product (including hardware and software) be liable for any damages whatsoever (including, without limitation, damages for loss of business profits, business interruption, loss of business information, or other pecuniary loss) arising out of the use of or the results of use of or inability to use such product, even if Zebra Technologies Corporation has been advised of the possibility of such damages. Because some states do not allow the exclusion of liability for consequential or incidental damages, the above limitation may not apply to you.

#### **Copyrights**

The copyrights in this manual and the label print engine described therein are owned by Zebra Technologies Corporation. Unauthorized reproduction of this manual or the software in the label print engine may result in imprisonment of up to one year and fines of up to \$10,000 (17 U.S.C.506). Copyright violators may be subject to civil liability.

This product may contain ZPL<sup>®</sup>, ZPL II<sup>®</sup>, and ZebraLink<sup>tm</sup> programs; Element Energy Equalizer<sup>®</sup> Circuit; E3<sup>®</sup>; and AGFA fonts. Software © ZIH Corp. All rights reserved worldwide.

ZebraLink and all product names and numbers are trademarks, and Zebra, the Zebra logo, ZPL, ZPL II, Element Energy Equalizer Circuit, and E3 Circuit are registered trademarks of ZIH Corp. All rights reserved worldwide.

Monotype<sup>®</sup>, Intellifont<sup>®</sup> and UFST<sup>®</sup> are trademarks of Monotype Imaging, Inc. registered in the United States Patent and Trademark Office and may be registered in certain jurisdictions.

Andy<sup>™</sup>, CG Palacio<sup>™</sup>, CG Century Schoolbook<sup>™</sup>, CG Triumvirate<sup>™</sup>, CG Times<sup>™</sup>, Monotype Kai<sup>™</sup>, Monotype Mincho<sup>™</sup> and Monotype Sung<sup>™</sup> are trademarks of Monotype Imaging, Inc. and may be registered in some jurisdictions. HY Gothic Hangul<sup>™</sup> is a trademark of Hanyang Systems, Inc.

Angsana<sup>™</sup> is a trademark of Unity Progress Company (UPC) Limited. Andale<sup>®</sup>, Arial<sup>®</sup>, Book Antiqua<sup>®</sup>, Corsiva<sup>®</sup>, Gill Sans<sup>®</sup>, Sorts<sup>®</sup> and Times New Roman<sup>®</sup> are trademarks of The Monotype Corporation registered in the United States Patent and Trademark Office and may be registered in certain jurisdictions. Century Gothic<sup>™</sup>, Bookman Old Style<sup>™</sup> and Century Schoolbook<sup>™</sup> are trademarks of The Monotype Corporation and may be registered in certain jurisdictions. HGPGothicB is a trademark of the Ricoh company, Ltd. and may be registered in some jurisdictions.

Univers<sup>™</sup> is a trademark of Heidelberger Druckmaschinen AG, which may be registered in certain jurisdictions, exclusively licensed through Linotype Library GmbH, a wholly owned subsidiary of Heidelberger Druckmaschinen AG. Futura<sup>®</sup> is a trademark of Bauer Types SA registered in the United States Patent and Trademark Office and may be registered in some jurisdictions.

TrueType<sup>®</sup> is a trademark of Apple Computer, Inc. registered in the United States Patent and Trademark Office and may be registered in certain jurisdictions. All other brand names, product names, or trademarks belong to their respective holders.

©2008 ZIH Corp.

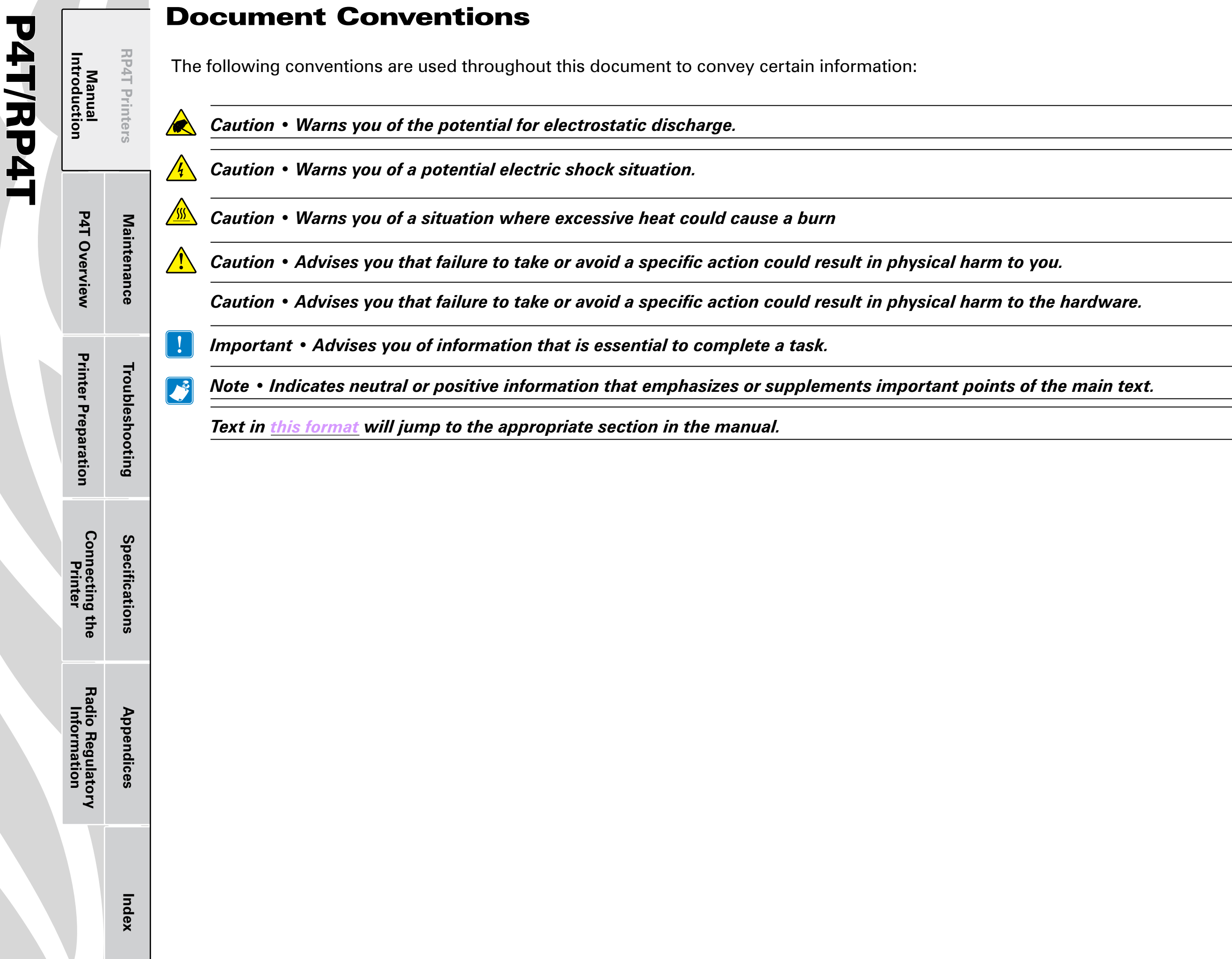

## ser Guide

94T/RP4T Jser Guide

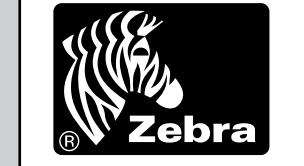

#### RP4T Printers Manual Introduction

Maintenance

Troubleshooting

Specifications

Appendices

Index

**P4T Overview** 

**Printer Preparation** 

Connecting the Printer

Radio Regulatory Information

#### **Introduction to the P4T Series**

Thank you for choosing one of our Zebra P4T Series Mobile Printers. The P4T Series consists of two models. The **P4T** can print on direct thermal or thermal transfer media. The **RP4T** can print on direct or thermal transfer media and also encode special RFID media.

Because these printers are made by Zebra Technologies, you're assured of world-class support for all of your bar code printers, software, and supplies.

- This User's Guide gives you the information you'll need to operate and maintain both the P4T and RP4T models.
- P4T Series printers use the CPCL programming language. To create and print receipts and labels using the CPCL language, refer to our Label Vista<sup>™</sup> label creation program or the Mobile Printing Systems CPCL Programming Manual which are both available on our Web site at: <u>www.zebra.com/manuals</u>.
- P4T Series printer software also includes interpreters for the ZPL II<sup>®</sup> programming language (up to Version 30.8.4). Manuals for the ZPL label design programming language are also available on our Web site. Refer to <u>Appendix "F"</u> of this manual for more information on accessing and downloading manuals and other user information.

Always refer to the Important Safety Information data sheet shipped with each printer and the Technical Bulletin shipped with each battery pack. These documents detail procedures to ensure maximum reliability and safety while using this printer.

#### **Unpacking and Inspection**

Inspect the printer for possible shipping damage:

- Check all exterior surfaces for damage.
- Open the media cover (refer to "Loading the Media" in the Printer Preparation section) and inspect the media compartment for damage.
- In case return shipping is required, save the carton and all packing material.

#### **Reporting Damage**

If you discover shipping damage:

- Immediately notify and file a damage report with the shipping company. Zebra Technologies Corporation is not responsible for any damage incurred during shipment of the printer and will not cover the repair of this damage under its warranty policy.
- Keep the carton and all packing material for inspection.
- Notify your authorized Zebra re-seller.

#### **P4T/RP4T Overview**

P4T/RP4T User Guide

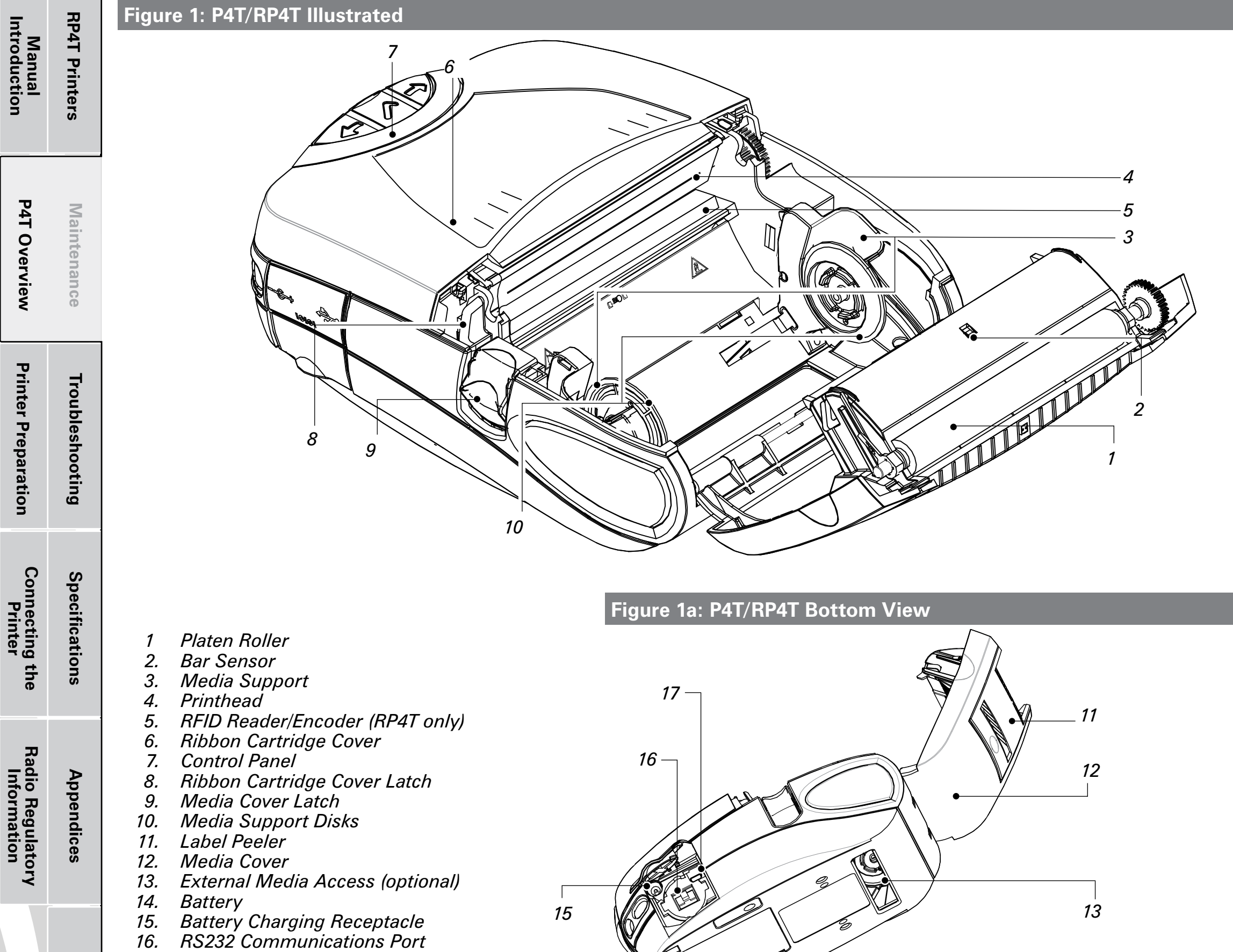

- 17. USB Port

Index

5

Manual Introduction

**P4T Overview** 

**Printer Preparation** 

Connecting the Printer

Radio Regulatory Information Troubleshooting

Specifications

**RP4T Printers** 

#### **P4T Series Technology**

The P4T Series introduces several new technologies to the Zebra Mobile Printer product line.

#### Smart Battery

The P4T Series battery pack contains electronics which allow the printer to monitor its operating parameters. Among these are the battery's charge state, the number of charge cycles it has undergone, and its date of manufacture. Using these parameters, the P4T Series' software can monitor the battery's condition and alert the user when to recharge, re-condition or remove the battery from service.

Maintenance

Use of any battery pack other than the one manufactured by Zebra specifically for use with P4T Series printers will not be able to use the diagnostic features of the Zebra Smart Battery and will not work with the printer.

#### **Printing Technology**

The P4T Series uses two methods to print human readible text, graphics and barcodes: Direct Thermal, and Thermal Transfer *Direct Thermal* 

Direct thermal printing uses heat to cause a chemical reaction on specially treated media. This reaction creates a dark mark wherever a heated element on the printhead comes in contact with the media. Since the printing elements are arranged very densely at 203 d.p.i. (dots per inch) or 8 dots per mm, highly legible characters and graphic elements may be created a row at a time as the media is advanced past the printhead. This technology has the advantage of simplicity, as there is no requirement for consumable supplies such as ink or toner. However, since the media is sensitive to heat, it will gradually loose legibility over long periods of time, especially if exposed to environments with relatively high temperatures.

#### Thermal Transfer

Thermal transfer printing uses the same basic technology as direct thermal, except that the printhead elements react with a transfer film which passes between the printhead and the media. The printing process fuses the thermal transfer material to the media being printed and creates characters and graphic images that are very dark, and more permanent than those created by direct thermal printing. Offsetting this advantage is the extra cost of the thermal transfer film and printing speeds slower than those required for direct thermal printing.

For ease of installation, P4T Series thermal transfer film is supplied as a cartridge. Typically a thermal transfer film cartridge will be able to print two rolls of media before needing replacement. This ratio may vary considerably based on the amount of label stock per roll.

#### **RFID (Radio Frequency Identification)**

A P4T Series printer equipped with an RFID encoder allows it to encode information on special label media using radio frequencies in addition to using conventional thermal transfer technology. These printers are identified as RP4T printers.

RFID encoded information can be retrieved using an RFID scanner from a distance of inches to several yards from an encoded label. Zebra's implementation of RFID follows accepted industry standards. As an example, the RP4T verifies the information encoded on the label media after it is transmitted and voids the label if the data is incorrect. More information concerning RFID may be found in Zebra's <u>RFID Programming Manual</u>, available for download on Zebra's Web site.

Index

Appendices

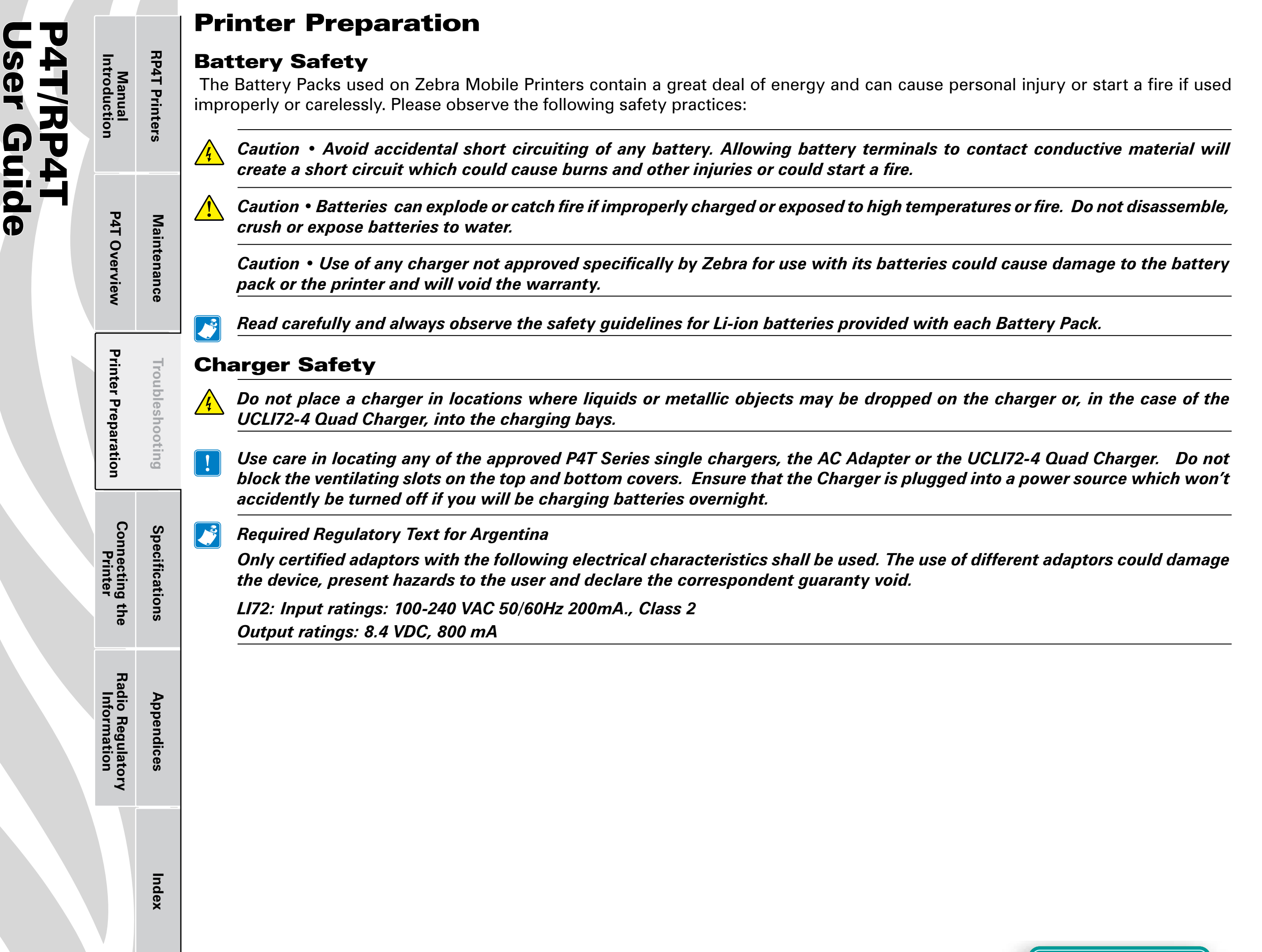

#### **Approved Chargers**

**RP4T** Printers

Maintenance

Troubleshooting

Manual Introduction

**P4T Overview** 

ser Guide

/RP4T

The following table lists battery chargers approved for use with the P4T Series Printer.

Use of chargers not approved by Zebra specifically for use with the P4T Series will void the warranty and could cause damage to the printer or the battery pack. Zebra is not responsible for any damage to equipment caused by the improper use of unauthorized equipment.

| Description                | Part no                 | Notes.                                            |
|----------------------------|-------------------------|---------------------------------------------------|
| LI72 single<br>charger)    | AT17696-xx <sup>1</sup> | Must be used with battery<br>removed from printer |
| AC Adapter/US<br>Line Cord | AK18913-002             | Must be used with battery installed in printer    |
| UCLI72-4 Quad<br>Charger   | AC18177-xx <sup>1</sup> | Must be used with battery<br>removed from printer |

1. Full part number is determined by the AC mains adapter appropriate for the region of intended use. Consult your Zebra sales representative or the factory for the appropriate part number.

#### **Single Battery Charger**

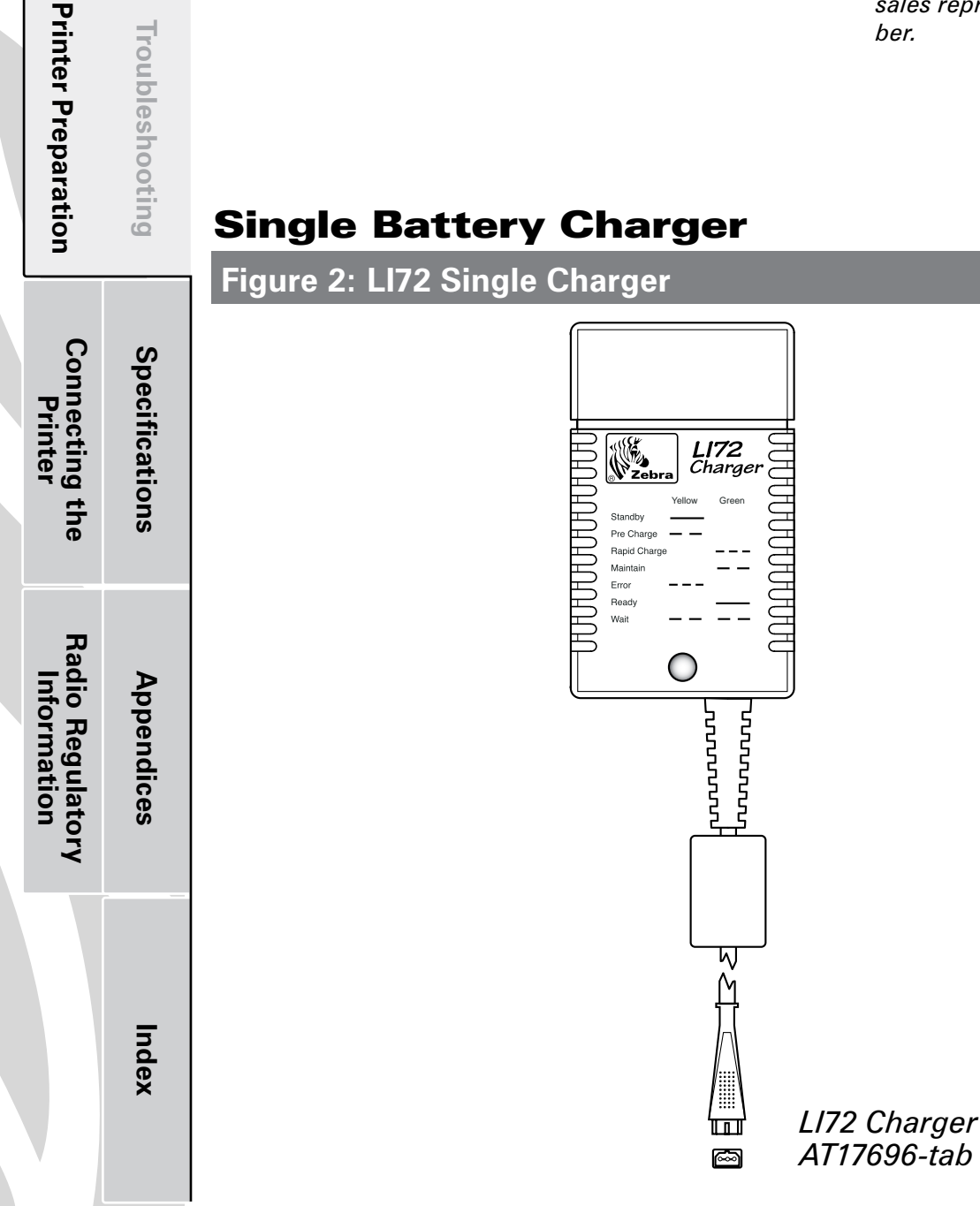

#### The LI72 Charger

LI72 charger is a wall mounted fast charger with a universal 110 to 230, 50-60 Hz. VAC input. Multiple AC plug configurations comply with most international standards. This charger is intended for use with the P4T Series printers which are equipped with Lithium Ion (Li-ion) batteries.

Full part numbers are determined by the AC mains connectors. Consult Zebra or your authorized re-seller for full part number information.

The LI72 will charge a battery pack as fast as its charge level will allow, and then switch over to a maintenance charge to keep the charge at its maximum.

#### Figure 3: Charging the P4T Series Battery with the LI72

P4T/RP4T User Guide

Manual Introduction

**P4T Overview** 

**Printer Preparation** 

Connecting the Printer

Radio Regulatory Information **RP4T Printers** 

Maintenance

Troubleshooting

Specifications

Appendices

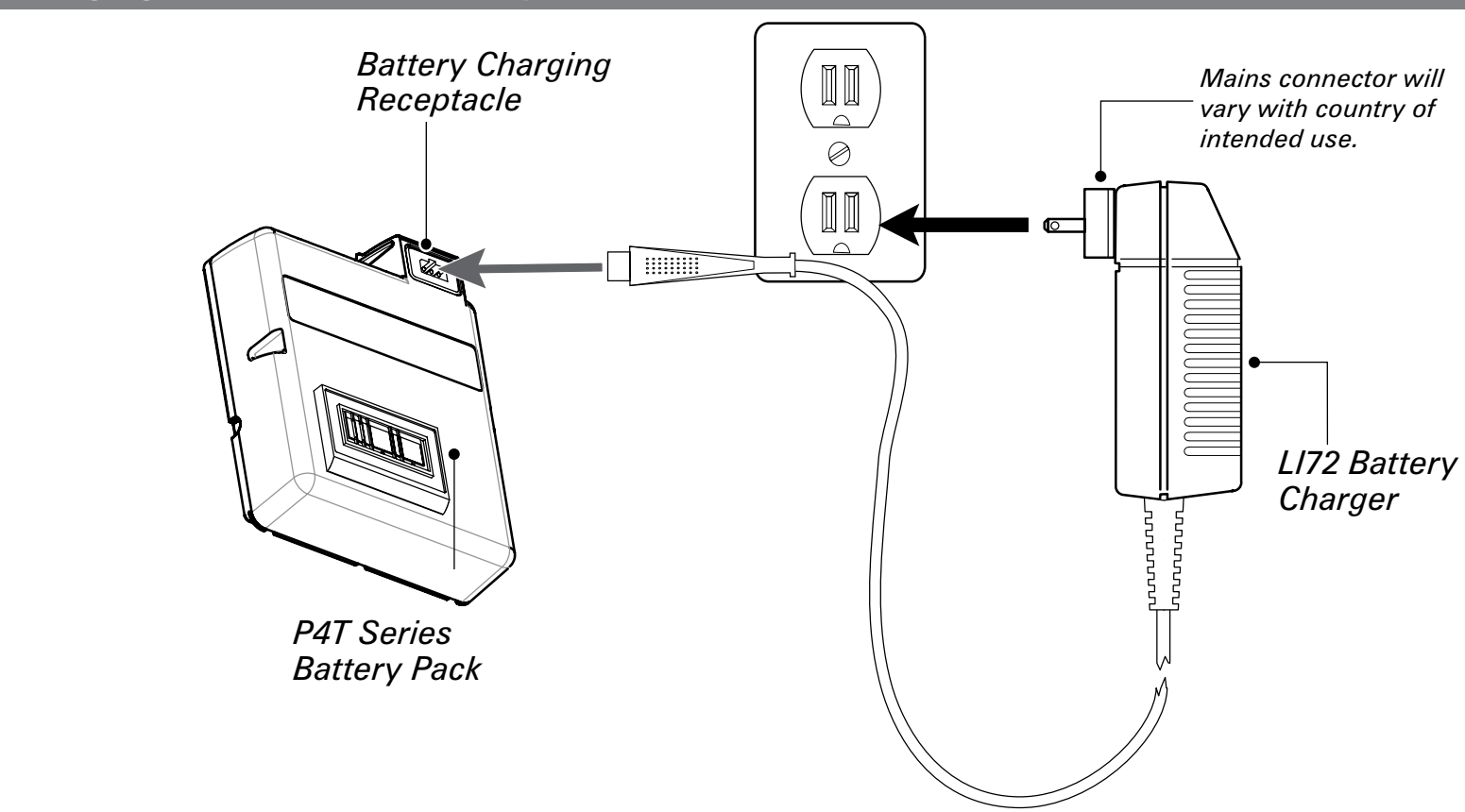

#### Charging Battery Packs with the AT17696-xx LI72 Single Charger

Plug the LI72 into the appropriate AC wall receptacle, then insert the charge cable into the battery pack charger jack. The yellow/green charge indicator LED will indicate the status of the charger as per the following table.

| Indicator                                                       | Charger<br>Function | Charger Status                                                                                                    |
|-----------------------------------------------------------------|---------------------|----------------------------------------------------------------------------------------------------|
| Steady yellow indicator                                         | Standby             | AC power on; no battery being charged                                                                                                    |
| Slow (1 Hz) flashing yellow indicator                           | Pre-Charge          | Charger is applying trickle charge current<br>(5% of maximum) to bring a cold battery<br>temperature up to 0°C before starting a<br>full charge cycle       |
| Fast (4 Hz) flashing green indicator                            | Rapid<br>Charge     | Charger is applying the maximum charge rate to the battery                                                                                                  |
| Slow (1 Hz) flashing green indicator                            | Maintain            | Charger is in trickle charge mode(10% of nominal charge value).                                                                                             |
| Fast (4 Hz) flashing<br>yellow indicator                        | Error               | The battery may have an internal short,<br>or its charge monitoring circuitry may be<br>malfunctioning. The battery pack should<br>not be used any further. |
| Steady green indicator                                          | Ready               | No charge is being applied to the battery                                                                                                    |
| Slow (1 Hz) flashing<br>alternate yellow and<br>green indicator | Wait                | Battery temperature is too hot. Charging will not begin until battery temperature reaches 45°C.                                                             |

Index

Ň

*Notes: The battery pack must be removed from the printer when using the AT17696-xx LI72 Single Charger. Charging will cease three (3) hours after the charger has entered the "Maintain" mode.* 

Section Continues

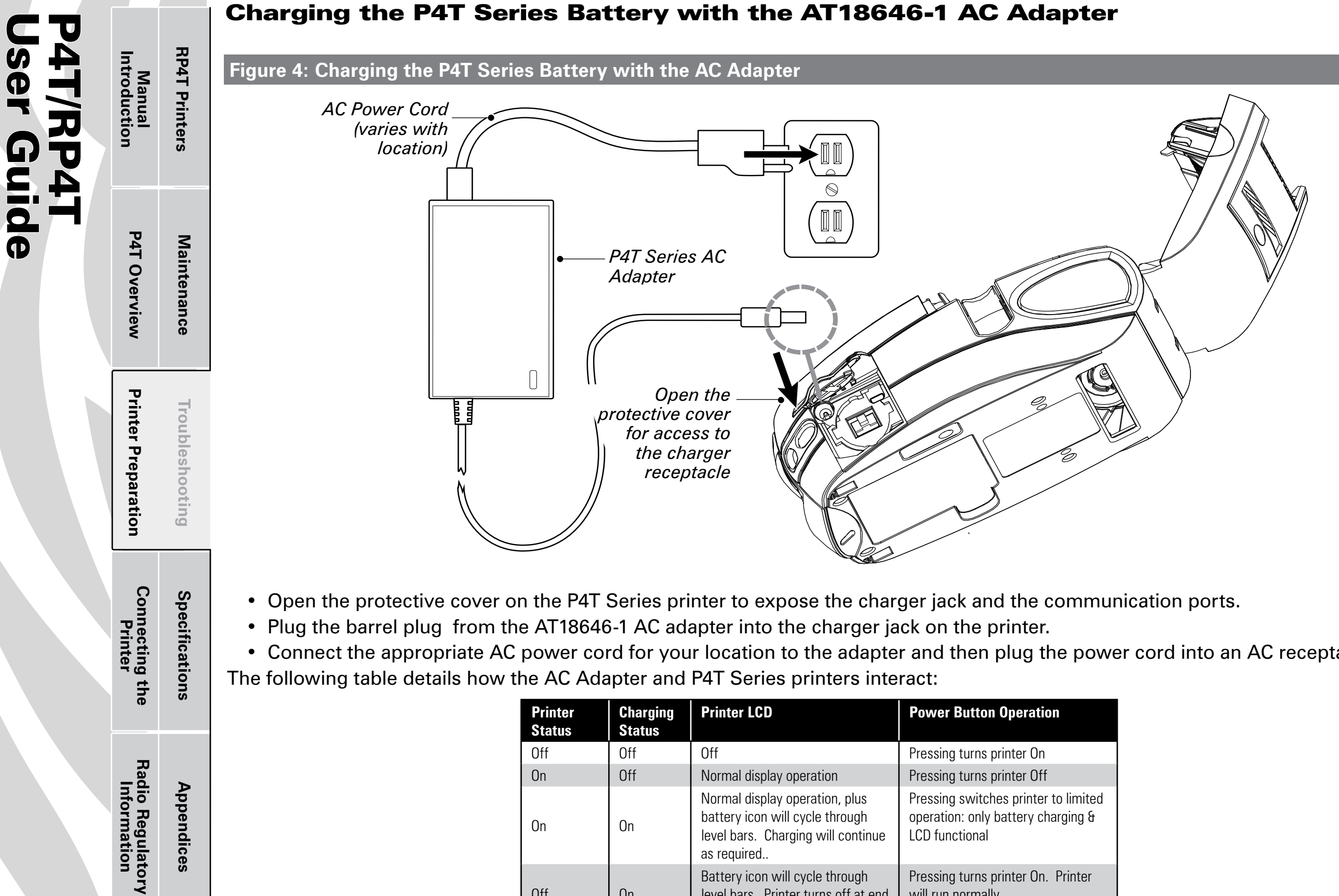

Appendices

Index

Ň

• Connect the appropriate AC power cord for your location to the adapter and then plug the power cord into an AC receptacle.

| Printer<br>Status | Charging<br>Status | Printer LCD                                                                                                    | Power Button Operation                                                                       |
|-------------------|--------------------|----------------------------------------------------------------------------------------------------|----------------------------------------------------------------------------------------------|
| Off               | Off                | Off                                                                                                    | Pressing turns printer On                                                                    |
| On                | Off                | Normal display operation                                                                                               | Pressing turns printer Off                                                                   |
| On                | On                 | Normal display operation, plus<br>battery icon will cycle through<br>level bars. Charging will continue<br>as required | Pressing switches printer to limited<br>operation: only battery charging &<br>LCD functional |
| Off               | On                 | Battery icon will cycle through level bars. Printer turns off at end of charge cycle.                                  | Pressing turns printer On. Printer will run normally                                         |

Note: If the battery is out of its safe charging temperature range (either too hot or too cold) the printer will display the following: "Charging will resume when battery is in the range 0-40 degrees C (32-104 degrees F)" and the battery icon will alternately flash and **INC** . Once the battery reaches a safe charging temperature, normal charging will automatically resume.

#### **Charging the P4T Series Battery with the UCLI72-4 Quad Charger**

4T/RP4T Iser Guide

> Radio Regulatory Information

Appendices

Index

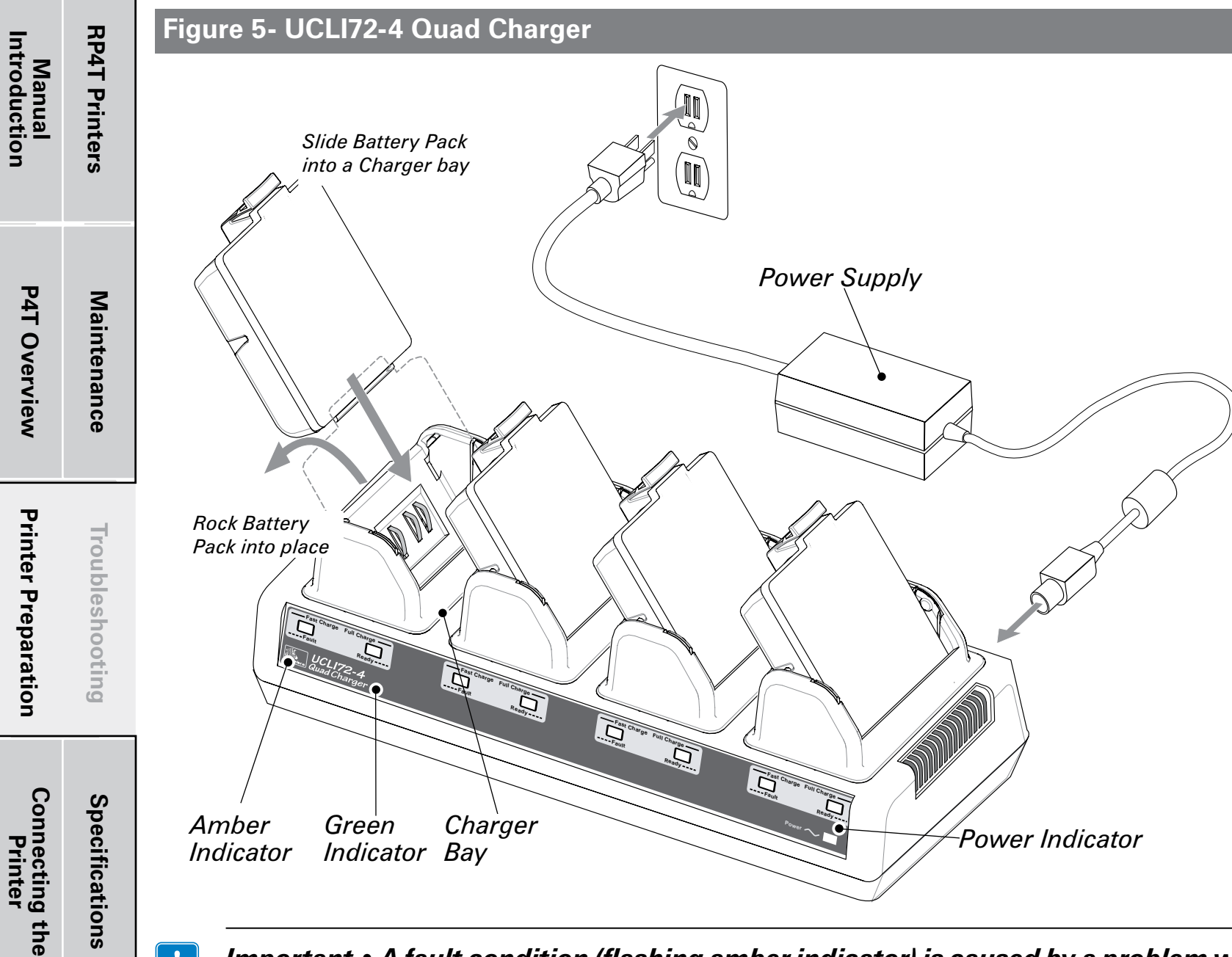

The UCLI72-4 Quad Charger is designed to charge up to four battery packs simultaneously. Charging times are as follows:

| <b>Battery Status</b> | <b>Charging Time</b> |
|-----------------------|----------------------|
| 80% charged           | 2.5 Hrs.             |
| Full charge           | 5 Hrs.               |

• Ensure that the charger has been installed properly per the Quad Charger instruction manual. Ensure that the power indicator on the front panel is on.

• Remove any protective shrink-wrap and labels from all battery packs prior to first use. Plug a battery pack into any one of the four charging bays as shown opposite in Figure \_, noting the orientation of the battery pack.

• Slide the battery pack into the charging bay until it stops.

• Rock the battery pack back until it snaps into place.

The amber indicator directly under the battery being charged will turn on if the battery is properly inserted.

The indicators under each battery will allow you to monitor the charging process per the table below:

| Amber    | Green    | Battery Status               |
|----------|----------|------------------------------|
| On       | Off      | Charging                     |
| On       | Flashing | 80% charged<br>(O.K. to use) |
| Off      | On       | Completely<br>Charged        |
| Flashing | Off      | Faulty Battery               |

Important • A fault condition (flashing amber indicator) is caused by a problem with the battery pack. The charger may indicate a fault because the battery is too hot or too cold to charge reliably. Try to charge the battery again when it returns to the room's ambient temperature. If the amber indicator starts flashing on the second charging attempt, the battery should be discarded. Always dispose of batteries in a proper manner. Refer to Appendix E of this manual.

Notes: For more information regarding the installation and use of the UCLI72-4 Quad Charger refer to the instructions included with the product.

The UCLI72-4 Quad Charger has a safety feature which stops charging a battery after six hours regardless of its charge state.

|                                 |                      | Installing the P4T Series Battery Pack                                                                                                    |
|---------------------------------|----------------------|----------------------------------------------------------------------------------------------------|
| Manual<br>Introduction          | <b>RP4T Printers</b> | Important • New battery packs are shipped uncharged. Remove any protective shrink-wrap and labels from a new battery pack prior to use.<br>Additional battery packs may be ordered using Zebra p/n AK18913-001.                                                                                                    |
| P4T Ove                         | Mainten              | If you are using an LI72 single charger<br>or the LI72-4 Quad Charger, you must<br>charge the battery prior to installing it in<br>the printer.                                                                                                    |
| rview                           | ance                 | <ul> <li>Insert the battery pack into the printer as shown in Figure 6.</li> <li>Rock the battery pack into the printer as shown writilit lealer in place.</li> </ul>                                                                                                    |
| Printer Preparation             | Troubleshooting      | shown until it locks in place.<br>If you are using the AC adapter, you should<br>allow the battery pack to charge completely<br>prior to using it for the first time.<br>When a new battery pack is first installed, the<br>Control Panel indicators may briefly turn on and<br>then go off, indicating the battery is not fully<br>charged. Refer to the <i>Charging the Battery</i> and |
| Connecting the<br>Printer       | Specifications       | Operator Controls topics in this manual.                                                                                                    |
| Radio Regulatory<br>Information | Appendices           | Rock the battery pack<br>until it clicks into place.<br>P4T Series<br>Battery Pack                                                                                                    |
|                                 | Index                |                                                                                                    |

#### Section Continues

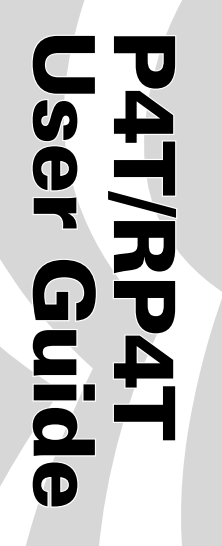

Manual Introduction

**P4T Overview** 

**Printer Preparation** 

Connecting the Printer

Radio Regulatory Information

Specifications

Appendices

Index

#### Load the Media

P4T series printers are designed to print either continuous (journal) media or label stock.

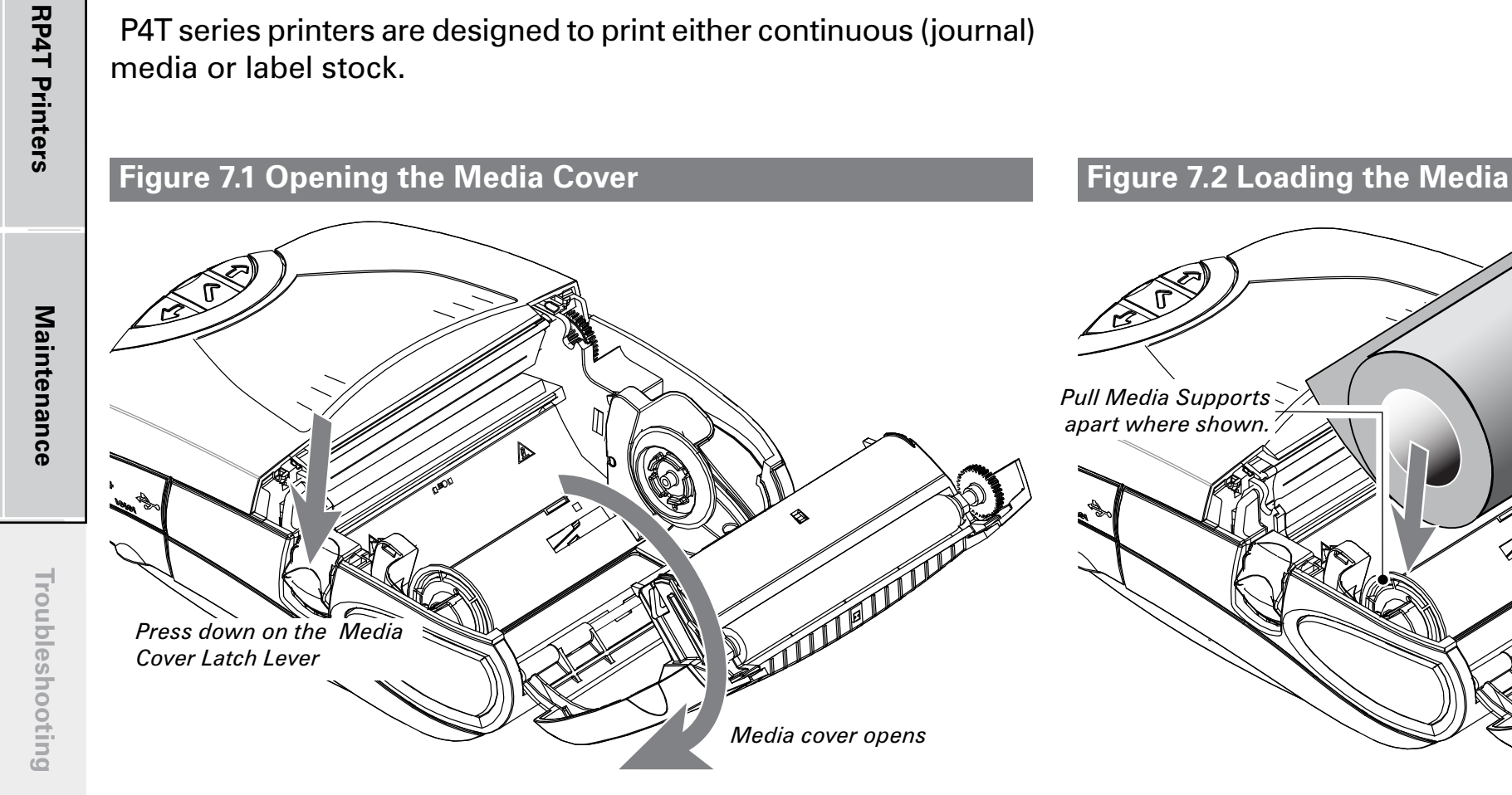

#### 1. Open the Media Cover

Refer to Figure 7.1.

- Press the latch release button on the side of the printer as shown at "1" below. The media cover will open automatically
- Rotate the Media Cover back completely as shown exposing the media compartment and the adjustable media supports.

#### 2. Loading Media From An Internal Supply Refer to Figure 7.2.

- Pull the media supports apart as shown.
- Insert the roll of media between them, and let the media supports close. Ensure that the media pulls off the core in the direction shown in Figures 7.2 and 7.4. The supports will center the media roll within the media compartment, and the media roll should be able to spin freely on the supports.

Load Media Roll Note direction media pulls off the roll.

| Manual<br>Introduction          | <b>RP4T</b> Printers |
|---------------------------------|----------------------|
| P4T Overview                    | Maintenance          |
| Printer Preparation             | Troubleshooting      |
| Connecting the<br>Printer       | Specifications       |
| Radio Regulatory<br>Information | Appendices           |
|                                 | Index                |

#### Figure 7.3- Loading Media From An External Supply

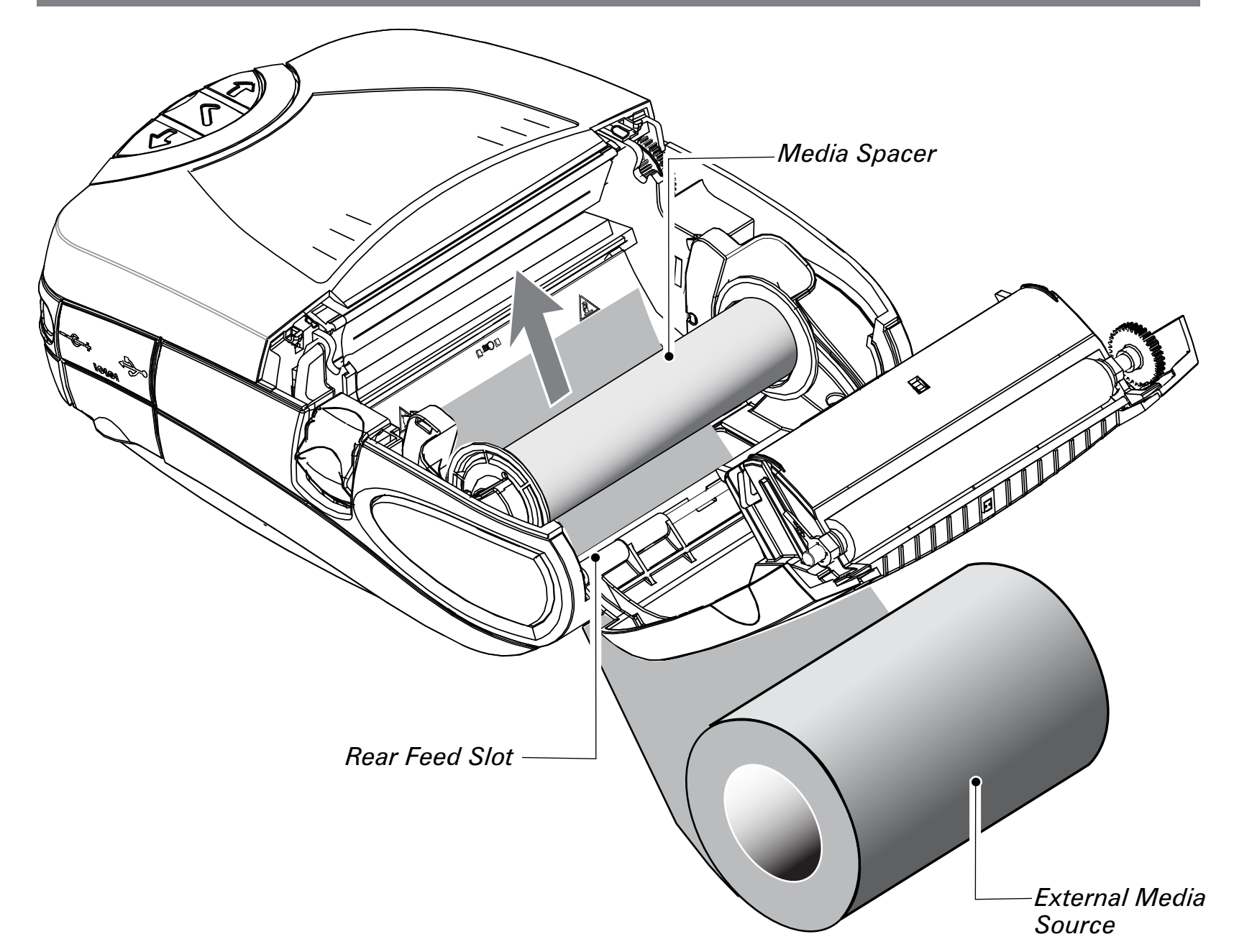

#### 3. Loading Media From An External Supply

Refer to Figure 7.3. A P4T Series printer configured with the External Media option has a loading slot in the rear of the media compartment allowing you to use 4.0 in. (101.6 mm) wide fanfold or roll media from an external supply. The external supply must be designed such that it does not exert excessive drag as media is fed through the printer, which could result in distorted printing.

- Pull the media supports apart, insert a Media Spacer (Zebra part number BA16625-1) between them, and let the media supports close.
- Insert the media from the external supply through the rear feed slot, between the media guides and up through the media compartment as shown. Make sure the side of the media you will be printing on faces the printhead.

|                          |                      | Figure 7.4-Close the Media Cover                                                                                                    | Figure 7.5- Insert Media into Peeler                                                                                                    |
|--------------------------|----------------------|----------------------------------------------------------------------------------------------------|----------------------------------------------------------------------------------------------------|
| Manual<br>Introduction   | <b>RP4T Printers</b> | Pull Media out of the<br>Printer. Use alignment<br>marks on the cover to<br>ensure alignment.                                                                                                    | Peeler Assembly.<br>Peeler Bar.<br>Vertice and slide the media until it<br>emerges .                                                                                                    |
| P4T Overview             | Maintenance          |                                                                                                    | 3. Feed the leader over<br>the peeler bar and into<br>the printer if you will be<br>peeling labels as you<br>print.                                                                                                    |
| Printer Pre              | Troubles             | Close Media<br>Cover                                                                                                    |                                                                                                    |
| paration                 | hooting              | <ul> <li>4. Close the Media Cover:<br/>Refer to Figure 7.4.</li> <li>• Pull the media out of the printer as shown at "1."</li> <li>• Close the media cover as shown at "2", oneuring that it latehose</li> </ul>                                                                           | <ul> <li>5. Using the Label Peeler<br/>Optional Step for label stock only</li> <li>Refer to Figure 7.5.</li> <li>The label peeler feature allows automatic separation of the printed<br/>label from its backing.</li> <li>1. If you wish to use the label peeling feature, remove enough<br/>labels from the media roll to create a leader approximately 4"<br/>[100 mm.] long.</li> <li>2. Align the media as it emerges from the printhead with the<br/>index marks on the top cover to ensure it will pass through</li> </ul> |
| Connecting th<br>Printer | Specifications       | <ul> <li>Close the media cover as shown at "2", ensuring that it latches securely into place.</li> <li>Turn the printer on or press the Feed button if the printer is already on.</li> <li>The printer will advance a short strip of media and will then be ready for printing.</li> </ul> |                                                                                                    |
| e<br>H                   |                      |                                                                                                    | <ul><li>the peeler assembly without wrinkling.</li><li>2. Feed the leader you created in step 1 over the peeler bar and into the peeler assembly.</li></ul>                                                                                                    |
| adio Regulat             | Appendices           |                                                                                                    | 3 Push on the peeler assembly where shown in Figure 6.5.<br>Insert the leader into the label peeler as shown and push on<br>the media roll until it emerges from the slot at the rear of the<br>peeler assembly.                                                                                                    |
| ory                      |                      |                                                                                                    | <ul> <li>Turn the printer on or press the Feed button if the printer is<br/>already on.</li> </ul>                                                                                                    |
|                          | Index                |                                                                                                    | <ul> <li>The printer will advance a short strip of media and will then<br/>be ready for printing.</li> </ul>                                                                                                    |